## Chalkline Tech Support Bulletin - Match Doc Formatting Using Styles and Multilevel Lists

You just Received a format doc that you need to match. Since your DGT has both Multilevel Lists AND paragraph styles, you probably want to update your existing DGT with the client requested par formatting. Otherwise, creating these from scratch can be challenging even with the wealth of information on the web.

Chalkline does not provide training or tech support for Word features – only VisiWord features.

Spec Docs typically have both Styles and Multilevel Numbering lists. When this is the case, it is important to know that the **INDENT**, Hanging Indent, and ALIGNMENT settings get applied from the Multilevel lists – not the Paragraph Styles.

Problem: If your DGT Multilevel indent=.6" and you change the Paragraph Style to have an indent=1" in the DGT and save it, the par "looks" correct in the DGT with the 1" indent. However, when Word (VisiSpecs) applies styles to another document the Multilevel numbering overrules the Par Style settings for alignment and indents. Your project document will have an indent of .6" based on the Multilevel numbering even though your DGT styled paragraph has a 1" indent.

A recommendation is to change the Multilevel number settings FIRST and THEN change your Style to match (sometimes only the Tab needs to be changed). Your DGT looks correct and the indent in the project document will be correct.

Note: This is a web search that might help but needs to be tested: <u>https://wordknowhow.blog/2013/05/20/how-to-fix-Multilevel-list-in-word/comment-page-1/</u>

- 1. Open the Client provided formatting document and create snapshots or write down the paragraph styles.
- 2. Open your DGT
  - a. Set Multilevel Lists
    - i. Numbering
    - ii. Indents
    - iii. (No Need to set Tab Stops)
  - b. Then Set Paragraph Styles

NOTE: Be sure to set paragraph STYLES and not directly format a single paragraph in your DGT.

- i. Spacing
- ii. Indents (match the Multilevel indenting)
- iii. Tabs

Multilevel list indents can be updated from your format document as follows. (again, disregard tab stop)

| Indents and Spacing Line and Page Breaks                                                                                                    | SECTION 32.3                                                                                               | 3. Tabs                          |
|----------------------------------------------------------------------------------------------------|----------------------------------------------------------------------------------------------------|----------------------------------|
| General                                                                                                    | DECORATIVE METAL FEN                                                                                       |                                  |
| Alignment:                                                                                                    | Define new Multilevel list                                                                                 | ? X                              |
| Outline level: Body Text 🗠 🗌 Collapsed by default                                                                                                    | PART-1 GENERA Click legel to modify:                                                                       | Apply <u>c</u> hanges to:        |
| Indentation                                                                                                    | PART 1 PRT                                                                                                 | Whole list 🗸                     |
| Left:         0.33°          ≦         ∑pecial:         B½:           Right:         0°          Hanging          0.29°                                                                                                    | A.→ Decorative 5 CHEDULE 0 - sur-<br>A.→ Decorative 5 1.01 Arr -                                           | Lin <u>k</u> level to style:     |
| ☐ <u>M</u> irror indents                                                                                                    | B. $\rightarrow$ Automatic $\begin{bmatrix} 6\\7\\8\\1\\1\\1\\1\\1\\1\\1\\1\\1\\1\\1\\1\\1\\1\\1\\1\\1\\1$ | Level to show in gallery:        |
| Spacing<br>Before: 7.95 pt 🗧 Line spacing:                                                                                                    | a. PR3<br>1.02→ RELATED·RI<br>1) PR4<br>1) PR4                                                             | ListNum field lis <u>t</u> name: |
| After: 0 pt 💠 Single 🗸                                                                                                    | A. Section 03                                                                                              | MASTERSPEC                       |
| Uon t add spa <u>c</u> e between paragraphs of the same style                                                                                                    | 1.03→ REFERENCE                                                                                            | Start at: A                      |
| Preview                                                                                                    | A. <u>Fo</u>                                                                                               | nt <u>R</u> estart list after:   |
| Prodices Paragesh Protices Paragesh Protices Paragesh Protices Paragesh Protices Paragesh<br>Prodices Paragesh Protices Paragesh Protices Paragesh Protices Paragesh<br>A. Decorative shall fonce, and gate.                                                                                                    | Zinc-Iron A 8, C,                                                                                          | Level 4                          |
| Following Paragraph Following Paragraph Following Paragraph Following Paragraph Following Paragraph<br>Following Paragraph Following Paragraph Following Paragraph Following Paragraph Following Paragraph<br>Following Paragraph Following Paragraph Following Paragraph Following Paragraph Following Paragraph | B. → ASTM·F2 Position                                                                                      |                                  |
| Following Paragraph Following Paragraph Following Paragraph Following Paragraph Following Paragraph                                                                                                    | C. → UL·325·-: Number allgoment: Left Aligned at: 0.33"                                                    | Follow number with:              |
| Tabs Set As Default OK Cancel                                                                                                    | Current E                                                                                                  | Indent                           |
| Tabs ? X                                                                                                    | ADD Left + Hanging                                                                                         | 0.63*                            |
| Les step portion:         organic des steps:           0.63*         0.79*                                                                                                    | << <u>L</u> ess                                                                                            | OK Cancel                        |

Save your DGT and in your test project insert a few master sections, in Project Settings turn on Auto Apply Styles and Header/Footer, review the updated styles and adjust as needed.

Style Mapping will update Pars that have Direct Formatting for their Par Spacing (i.e. PR2 > PR2). Style Mapping will not remove Direct Formatting for fonts so that we do not remove the bold brackets, green font sustainability pars, orange font manufacturer pars, etc.

Indent Note:

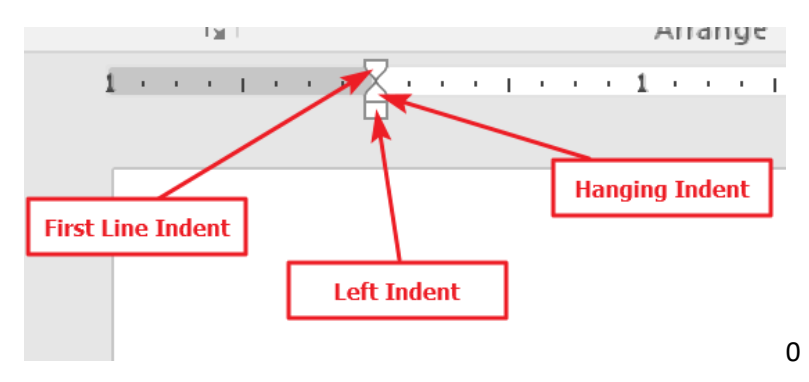

| 🗄 🗅 🗟 🔀 • 🗠 📲 📮 EDR Format Lei • Times New R • 11                                                                                                    | ▼ Body Text ▼ All Markup ▼ A <sub>p</sub> ∓ 32 31 19 BSD-Decorative Metal Fence                                                                                                    |
|----------------------------------------------------------------------------------------------------|----------------------------------------------------------------------------------------------------|
| File Home Insert Design Layout References Maili                                                                                                    | ngs Review View Developer Help VISISPECS VS DESIGN MANAG                                                                                                    |
| Margins Orientation<br>Page Setup<br>Page Setup                                                                                                    | Spacing<br>Spacing<br>Spa |
| 1                                                                                                    | · · · · · · · · · · · · · · · · · · ·                                                                                                    |
| Paragraph ? X                                                                                                    | A. → Preinstallation Meeting: · · Conduct a preinstallatio                                                                                                    |
| Indents and Spacing Line and Page Breaks                                                                                                    | this section; require attendance by affected install                                                                                                    |
| - General                                                                                                    | 1.05→ SUBMITTALS¶                                                                                                    |
| Alignment:                                                                                                    | "                                                                                                    |
| Outline level: Body Text  Collapsed by default                                                                                                    | A. → Product Data: Submit manufacturer's data sheets                                                                                                    |
| Indeptation                                                                                                    | 2. → Storage and handling requirements and recon                                                                                                    |
| left: 0.63" - Special: Br:                                                                                                    | 3. $\rightarrow$ Installation methods.                                                                                                    |
| <u>Right:</u> 0"                                                                                                    | B → Shon Drawings:¶                                                                                                    |
| Mirror indents                                                                                                    | 1. → Indicate plan layout spacing of components.                                                                                                    |
|                                                                                                    | anchorage, gates, and schedule of componen                                                                                                    |
| Spacing                                                                                                    | 2. → Elevations of gates with clear designations o                                                                                                    |
| After Ont Single                                                                                                    | decorative components incorporated into the                                                                                                    |
| Don't add space between paragraphs of the same style                                                                                                    | 3. → Foundation details, concrete design mix and<br>system ¶                                                                                                    |
|                                                                                                    | 4. → Installation requirements for the gate operate                                                                                                    |
| Preview                                                                                                    | anchorage detail for the operator, and remote                                                                                                    |
| Provious Paragraph Provious Paragraph Provious Paragraph Provious Paragraph Provious Paragraph<br>Provious Paragraph Provious Paragraph Provious Paragraph Provious Paragraph Provious Paragraph Provious Paragraph                                                                                                    | C . Installar's Qualification Statement                                                                                                    |
| Preparation Instructions and recommendations. Following Paragraph Following Paragraph Following Following Follo | C Instance's Quantication Statement.                                                                                                    |
| Following Paragraph Following Paragraph Following Paragraph Following Paragraph Following Paragraph<br>Following Paragraph Following Paragraph Following Paragraph Following Paragraph Following Paragraph                                                                                                    | D. → Manufacturer's Warranty.¶                                                                                                    |
|                                                                                                    |                                                                                                    |
| . Tabs Set As Default OK Cancel                                                                                                    |                                                                                                    |

| Tabs                                |                                   |                  |                 | ×             |
|-------------------------------------|-----------------------------------|------------------|-----------------|---------------|
| Tab stop position:                  |                                   | De <u>f</u> ault | tab stops       |               |
| 0.94"                               |                                   | 0.79*            |                 | -             |
| 0.94"                               | < >                               | Tab sto          | ps to be c      | leared:       |
| Alignment                           |                                   |                  |                 |               |
| ● <u>L</u> eft<br>○ <u>D</u> ecimal | ○ <u>C</u> enter<br>○ <u>B</u> ar | r                | ◯ <u>R</u> ight |               |
| Leader                              |                                   |                  |                 |               |
| ● <u>1</u> None<br>○ <u>4</u>       | 0 <u>2</u>                        |                  | ○ <u>3</u>      | -             |
| <u>S</u> et                         | (                                 | l <u>e</u> ar    | Clear           | / <u>A</u> II |
|                                     |                                   | ОК               | Can             | cel           |

DE

|    | Sample Text                                                                                                    |
|----|----------------------------------------------------------------------------------------------------|
|    | Compare to another selection                                                                                                    |
| rn | natting of selected text                                                                                                    |
| 4  | Font<br>FONT<br>(Default) Times New Roman<br>11 pt<br>Font color: Black<br>LANGUAGE<br>(none)<br>Paragraph<br>PARAGRAPH STYLE:<br>EDR Format Level 4N<br>ALIGNMENT<br>Left<br>INDENTATION<br>Left: 0.63"<br>Hanging: 0.32"<br>Right: 0"<br>SPACING<br>Before: 0.5 pt |
|    | Before: 0.5 pt<br>After: 0 pt<br>Line spacing: single<br><u>CHARACTER SPACING:</u><br>Don't adjust space between Latin and Asian text<br>Don't adjust space between Asian text and<br>numbers<br><u>TABS</u><br>Tab stops: 0.94°, Left                               |
| ⊳  | Section                                                                                                    |